# Practical Samba Server Configuration Guide on CentOS in Ebonyi State University ICT Department

<sup>1</sup>Jeremiah Chukwu\*, <sup>1</sup>Igwe Sylvester Agbo <sup>1</sup>Department of Computer Science, Ebonyi State University, Abakaliki, Nigeria \*chukwu.jeremiah@ebsu.edu.ng

DOI: 10.56201/ijcsmt.v10.no3.2024.pg82.94

## Abstract

Samba is a powerful tool that enables seamless file and printer sharing to Server Message Block and Common Internet File System (SMB/CIFS) clients from a Linux server or desktop computer. With Samba technology, an organization can even connect a Linux machine to a Windows Domain. the services created by running Samba are available to Linux, macOS, and Windows clients. It's an essential service to run in organizations that support multiple operating systems, and it's even useful on homogenous networks. The article is designed to outline the step by steps procedures involved in setting up Samba Server in Ebonyi State University ICT Department.

# 1. Introduction

Samba is an open-source application suite which provides services such as file and print to Server Message Block (SMB) or Common Internet File System (CIFS) clients. Samba is publicly available software package, which allows for interoperability between different operating system platform such as Unix/Linux and windows-based clients. Samba uses the Transmission Control protocol/Internet Protocol (TCP/IP) installed on the server machine to interact with the windows-based client in order to share folders, files and printer devices among themselves [1].

The (SMB) Server Message Block Protocol is a client-server communication protocol that is used for sharing access to files, printers, serial ports, and other resources on a network. The (CIFS) Common Internet File System Protocol is a dialect of the SMB protocol. A collection of message bundles that describes a distinct variant of a protocol is called a dialect [2].

Samba has provided secure, stable and fast file and print services for all clients using the SMB/CIFS protocol, such as all versions of DOS and Windows, OS/2, Linux and many others. Samba is an important component to seamlessly integrate Linux/Unix Servers and Desktops into Active Directory environments. It can function both as a domain controller or as a regular domain member. Samba is a software package that gives network administrators flexibility and freedom in terms of setup, configuration, and choice of systems and equipment. Because of all that it offers, Samba has grown in popularity, and continues to do so, every year since its release in 1992 [1],[3].

2. Prerequisites

In order to install Samba, we will need to log into our CentOS server as a user with sudo privileges, or as the root user.

- CentOS Server (installed and running)
- Configure Network Adapter to acquire IP dynamically or statically assign IP to the Server
- Root access to the Server
- Internet connectivity
- Fully Qualified Domain Name (optional) [4]
- 2.1 Disable Firewall and Selinux Temporarily

Instructions:

- 1. Type: *service iptables stop* at the terminal to temporarily disable firewall
- 2. Type: *set enforce 0* at the terminal to temporarily disable selinux service [5]

### 2.2 Installation of Samba Server on CentOS

To install samba file server on CentOS and its dependencies files, run the *yum* command at the terminal as shown below:

| E root@CentOS:~                                                                   | _  | . 🗆 | ×    |
|-----------------------------------------------------------------------------------|----|-----|------|
| <u>File Edit View Search Terminal Help</u>                                        |    |     |      |
| <pre>[root@CentOS ~]# yum install samba samba-client samba-common cups-libs</pre> |    |     | ^    |
| Loaded plugins: fastestmirror, presto, refresh-packagekit                         |    |     |      |
| Loading mirror speeds from cached hostfile                                        |    |     |      |
| * base: mirrors.vooservers.com                                                    |    |     |      |
| * extras: centos.serverspace.co.uk                                                |    |     |      |
| * updates: mirrors.clouvider.net                                                  |    |     |      |
| Setting up Install Process                                                        |    |     |      |
| Resolving Dependencies                                                            |    |     |      |
| > Running transaction check                                                       |    |     |      |
| > Package cups-libs.i686 1:1.4.2-48.el6 3.3 will be updated                       |    |     |      |
| > Processing Dependency: cups-libs = 1:1.4.2-48.el6_3.3 for package: 1:           | cu | ps- | 1. 🗉 |

#### Fig. 1: Installing samba and its dependencies

| ► root@CentOS:~ _                                                                                                    |     | × |
|----------------------------------------------------------------------------------------------------|-----|---|
| <u>F</u> ile <u>E</u> dit <u>V</u> iew <u>S</u> earch <u>T</u> erminal <u>H</u> elp                                                                                                    |     |   |
| Verifying : libtalloc-2.0.1-1.1.el6.i686 19,                                                                                                    | /19 | ^ |
| Installed:<br>libjpeg-turbo.i686 0:1.2.1-3.el6_5 samba.i686 0:3.6.9-168.el6_5<br>samba-client.i686 0:3.6.9-168.el6_5 samba-common.i686 0:3.6.9-168.el6_5                                                 |     |   |
| Dependency Installed:<br>libtevent.i686 0:0.9.18-3.el6 samba-winbind.i686 0:3.6.9-168.el6_5                                                                                                    |     |   |
| Updated:<br>cups-libs.i686 1:1.4.2-50.el6_4.5                                                                                                    |     |   |
| Dependency Updated:<br>cups.i686 1:1.4.2-50.el6_4.5<br>libsmbclient.i686 0:3.6.9-168.el6_5<br>libtalloc.i686 0:2.0.7-2.el6<br>libtdb.i686 0:1.2.10-1.el6<br>samba-winbind-clients.i686 0:3.6.9-168.el6_5 |     |   |
| Replaced:<br>libjpeg.i686 0:6b-46.el6                                                                                                    |     |   |
| Complete!<br>[root@CentOS ~]#                                                                                                    |     | = |

Fig. 2: Showing files installed on CentOS Server

### 3.

Samba Server can be configured in two modes, namely Graphical Configuration or Command Line Configuration

# 3.1 Graphical Configuration

Instructions:

i. To configure samba server in GUI mode, we need to install Samba Web Application Tool (SWAT) using the yum command as follows:

Fig. 3: SWAT installation

| E                                                                                                    |                                                                                              | root@CentOS:~                                                                                                    |                 | _ 0 ×          |  |  |  |
|----------------------------------------------------------------------------------------------------|----------------------------------------------------------------------------------------------|----------------------------------------------------------------------------------------------------|-----------------|----------------|--|--|--|
| <u>File Edit V</u> iew<br>[root@CentOS ~]#<br>Loaded plugins:<br>Loading mirror s<br>* base: mirrors<br>* extras: cento                                                                                                    | <u>Search T</u> erm<br>yum instal<br>fastestmirr<br>peeds from<br>.vooservers<br>s.serverspa | hinal <u>H</u> elp<br>l xinetd samba-swat -y<br>or, presto, refresh-package<br>cached hostfile<br>.com<br>ce.co.uk | kit             |                |  |  |  |
| <pre>* extras: centos.serverspace.co.uk * updates: mirrors.clouvider.net Setting up Install Process Resolving Dependencies&gt; Running transaction check&gt; Package samba-swat.i686 0:3.6.9-168.el6_5 will be installed&gt; Package xinetd.i686 2:2.3.14-39.el6_4 will be installed&gt; Finished Dependency Resolution Dependencies Resolved</pre> |                                                                                              |                                                                                                    |                 |                |  |  |  |
| Package                                                                                                    | Arch                                                                                         | Version                                                                                                    | Repository      | Size           |  |  |  |
| Installing:<br>samba-swat<br>xinetd                                                                                                    | i686<br>i686                                                                                 | 3.6.9-168.el6_5<br>2:2.3.14-39.el6_4                                                                               | updates<br>base | 7.3 M<br>122 k |  |  |  |
| Transaction Summ                                                                                                    | ary<br>======                                                                                |                                                                                                    |                 |                |  |  |  |

# ii. Open the Samba-SWAT configuration file using vi editor

|              |              |              |                |                  | root@CentOS:~ | - | × |
|--------------|--------------|--------------|----------------|------------------|---------------|---|---|
| <u>F</u> ile | <u>E</u> dit | <u>V</u> iew | <u>S</u> earch | <u>T</u> erminal | <u>H</u> elp  |   |   |
| [root        | t@Cen1       | :0S ~];      | # vi ∕et       | tc/xinetd        | .d/swat       |   | ^ |
| -            | -            | -            |                |                  | -             |   |   |

Fig. 4: Open SWAT Configuration file

iii. Edit the Samba-SWAT configuration file as shown below

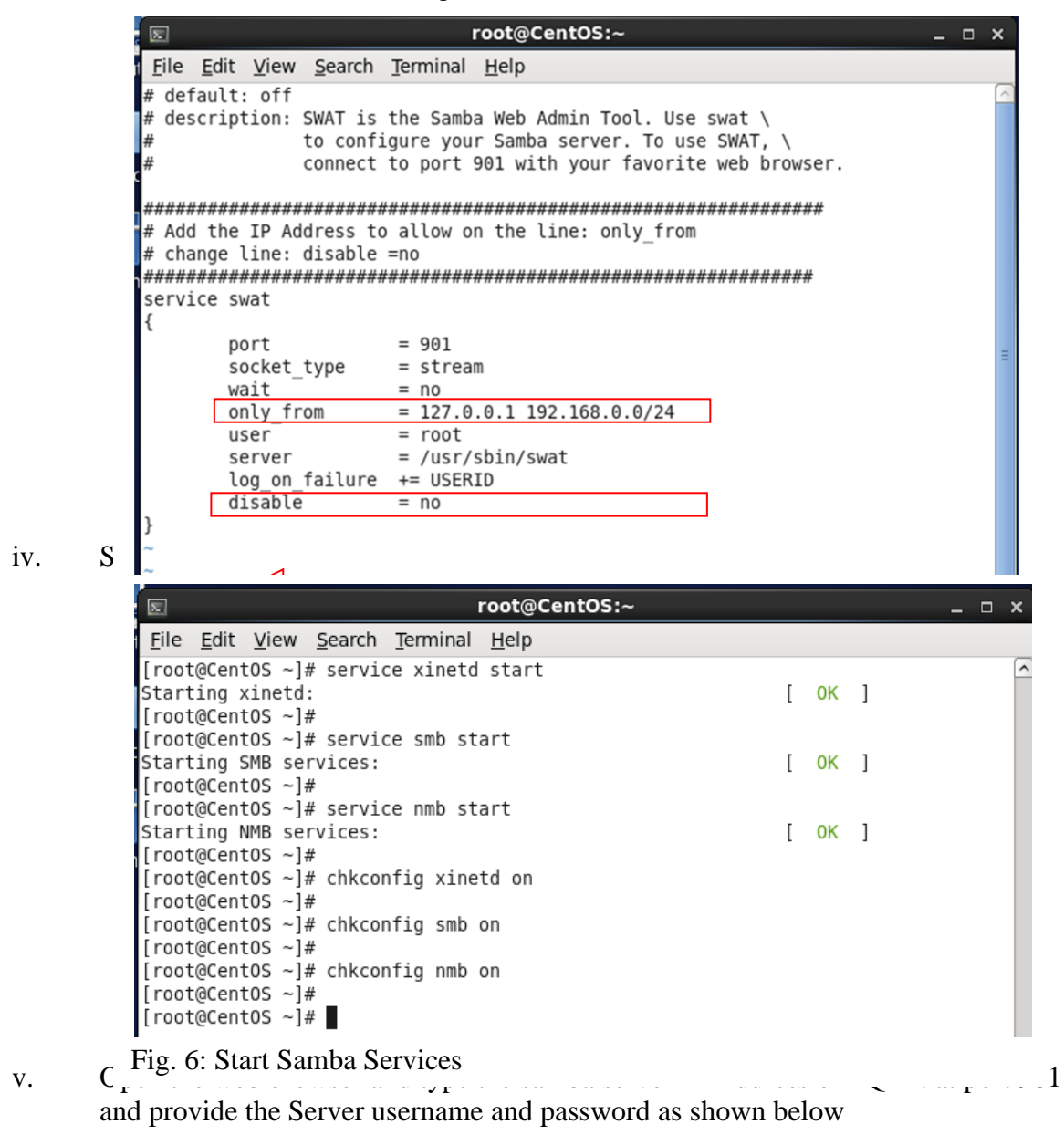

Fig. 7: Samba Server GUI login page

|                                   | De                      | wolcod Ei                       | irofov Erool                | Web Proweer           | Mazilla Mazilla Fira                      | - 17 25"<br>for |                  |      |
|-----------------------------------|-------------------------|---------------------------------|-----------------------------|-----------------------|-------------------------------------------|-----------------|------------------|------|
| 🕖                                 | Do                      | wnioad Fi                       | Irefox — Free               | web Browser - I       | Mozilia - Mozilia Fire                    | TOX             | -                | • ×  |
| ile <u>E</u> ait <u>v</u> iew Hij | Story Bookma            |                                 | Нер                         |                       |                                           |                 |                  |      |
| Connecting                        |                         | <del>V</del>                    |                             |                       |                                           |                 |                  | ~    |
| mozilla.org                       | 192.168.0.133           | 3:901                           |                             |                       | ~ <b>(</b>                                | 3 Soogle        | 盤                |      |
| Mozilla Firefox is                | free and open           | source softw                    | ware from the no            | on-profit Mozilla Fou | indation.                                 |                 | Know your rights | .) × |
|                                   |                         |                                 | Upd                         | late to stay fast and | l safe.                                   |                 |                  |      |
|                                   |                         |                                 |                             |                       |                                           |                 |                  |      |
|                                   | 8                       |                                 | Au                          | Ithentication Req     | uired                                     |                 | ×                |      |
|                                   | <b>0</b>                | A usemam<br>says: "SWA          | Au<br>e and password<br>\T" | uthentication Req     | <b>uired</b><br>l by http://192.168.0.133 | :901. The site  | ×                |      |
|                                   | User Name:              | A usernam<br>says: "SWA<br>root | Au<br>e and password<br>T"  | uthentication Req     | <b>uired</b><br>I by http://192.168.0.133 | :901. The site  | ×                |      |
|                                   | User Name:<br>Password: | A usernam<br>says: "SWA<br>root | Au<br>e and password<br>T"  | uthentication Req     | uired<br>I by http://192.168.0.133        | :901. The site  | ×                |      |
|                                   | User Name:<br>Password: | A usernam<br>says: "SWA<br>root | Au<br>e and password<br>T"  | Ithentication Req     | uired<br>i by http://192.168.0.133<br>Can | :901. The site  | ×                |      |
|                                   | User Name:<br>Password: | A usernam<br>says: "SWA<br>root | Au<br>e and password<br>T"  | are being requested   | uired<br>d by http://192.168.0.133        | :901. The site  | ×                |      |

After successful login, the Samba Server GUI appear as shown below

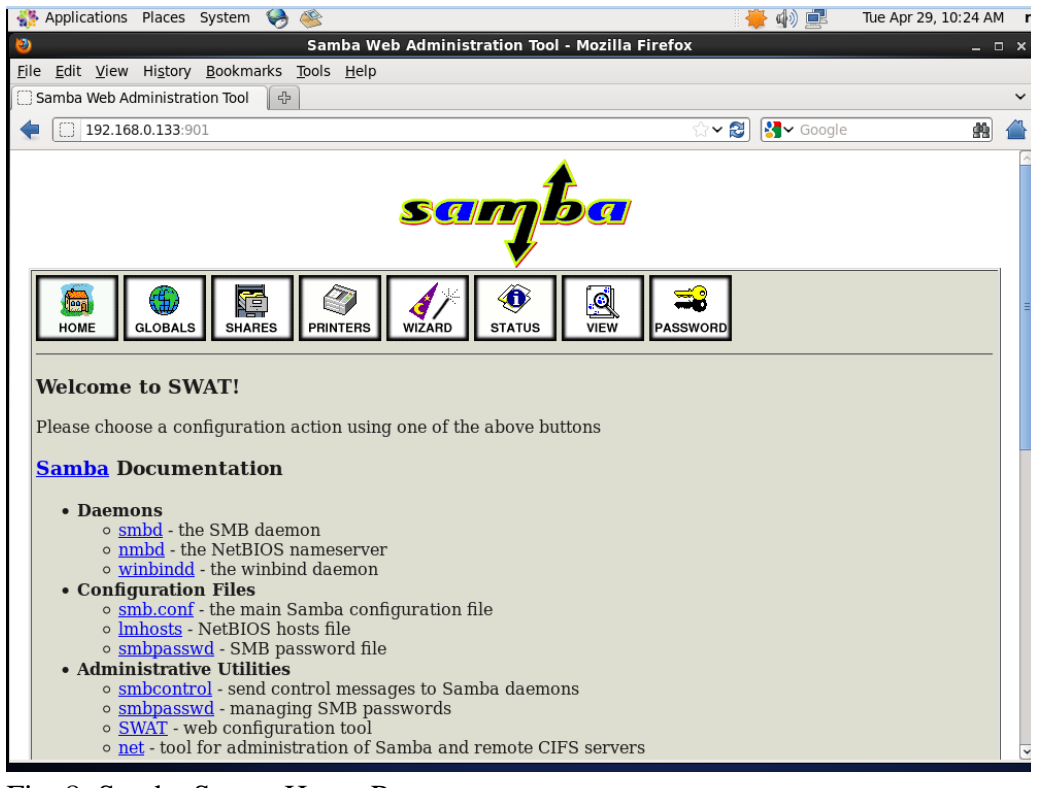

Fig. 8: Samba Server Home Page

3.2 Command Line Configuration

We will be using command line configuration in setting up our samba server

Step 1: Create a Samba shared directory using the command: *mkdir* –*p* 

/home/samba\_share

Step 2: Create a group called "sambausers" that will share the directory using the command: *groupadd sambausers* 

Step 3: Add two users in the "sambausers" group created, so that they can access the samba\_share directory. This will be achieved using:

- i. useradd –g sambausers Louis
- ii. useradd –g sambausers Jerry

Step 4: Create password for the two users added to the group and verify the password when prompted

- i. passwd Louis
- ii. passwd Jerry

Step 5: Add the users (Louis and Jerry) to Samba User Account and enter smb password when ask to do so

- i. smbpasswd –a Louis
- ii. smbpasswd –a Jerry

| E root@CentOS:~ _ □                                                                 | ×      |
|-------------------------------------------------------------------------------------|--------|
| <u>F</u> ile <u>E</u> dit <u>V</u> iew <u>S</u> earch <u>T</u> erminal <u>H</u> elp |        |
| [root@CentOS ~]# mkdir -p /home/samba_share                                         | ^      |
| [root@lentUS ~]#                                                                    |        |
| [root@contos ~]# groupaud sambausers                                                |        |
| [root@CentOS ~]# useradd -g sambausers Louis                                        |        |
| [root@CentOS ~]# useradd -g sambausers lerry                                        |        |
| [root@centos ]# userada g sambaasers serry                                          |        |
| <pre>[root@CentOS ~]# passwd Louis</pre>                                            |        |
| Changing password for user Louis.                                                   |        |
| New password:                                                                       |        |
| BAD PASSWORD: it is too short                                                       |        |
| BAD PASSWORD: is too simple                                                         |        |
| Retype new password:                                                                |        |
| Sorry, passwords do not match.                                                      |        |
| New password:                                                                       |        |
| BAD PASSWORD: 11 1s too short                                                       |        |
| BAD PASSWORD: 1s too simple                                                         |        |
| Retype new password:                                                                |        |
| passwd: all authentication tokens updated successfully.                             |        |
| [root@CentOS ~]# passwd lerry                                                       |        |
| Changing password for user lerry                                                    |        |
| New password:                                                                       |        |
| BAD PASSWORD: it is too short                                                       |        |
| BAD PASSWORD: is too simple                                                         |        |
| Retype new password:                                                                |        |
| passwd: all authentication tokens updated successfully.                             |        |
| [root@CentOS ~]#                                                                    |        |
| [root@CentOS ~]# smbpasswd -a Louis                                                 |        |
| New SMB password:                                                                   |        |
| Retype new SMB password:                                                            |        |
| Added user Louis.                                                                   |        |
| [root@centus ~]# smbpasswd -a Jerry                                                 |        |
| New SMB password:                                                                   |        |
| Added user Jerry                                                                    | =      |
|                                                                                     |        |
|                                                                                     | $\leq$ |

Fig. 9: Creating of Samba Account

Step 6: Configure the Samba Server Configuration file

Instruction:

- 1. Open the samba file using vi /etc/samba/smb.conf
- 2. Configure the samba global setting section in the smb.conf file to allow client machine to access the samba services

Page **89** 

| root@CentOS:~                                                                                                    | E root@CentOS:~                                                                                                    |
|----------------------------------------------------------------------------------------------------|----------------------------------------------------------------------------------------------------|
| File Edit View Search Terminal Help                                                                                                    | <u>File Edit View Search Terminal H</u> elp                                                                                                    |
| # Global Settings =                                                                                                    | #<br>#===================================                                                                                                    |
| [global]                                                                                                    | [global]                                                                                                    |
| <pre># Network Related Options #</pre>                                                                                                    | # Network Related Options                                                                                                    |
| <pre># workgroup = NT-Domain-Name or Workgroup-Name, eg: MIDEARTH #</pre>                                                                                                    | #<br># workgroup = NT-Domain-Name or Workgroup-Name, eg: MIDEARTH<br>                                                                                                    |
| <pre># server string is the equivalent of the NT Description field #</pre>                                                                                                    | <pre># server string is the equivalent of the NT Description field #</pre>                                                                                                    |
| <pre># netblos name can be used to specify a server name not field t # #</pre>                                                                                                    | <pre># netbios name can be used to specify a server name not tied to #</pre>                                                                                                    |
| <pre># Interfaces lets you configure Samba to use multiple interfac<br/># If you have multiple network interfaces then you can list th<br/># you want to listen on (never omit localhost)<br/>#</pre> | # Interfaces lets you configure Samba to use multiple interface<br># If you have multiple network interfaces then you can list the<br># you want to listen on (never omit localhost) |
| <pre># Hosts Allow/Hosts Deny lets you restrict who can connect, ar<br/># specifiy it as a per share option as well<br/>#</pre>                                                                       | #<br># Hosts Allow/Hosts Deny lets you restrict who can connect, and<br># specifiy it as a per share option as well<br>#                                                             |
| workgroup = WORKGROUP<br>server string = Samba Server Version %v                                                                                                    | ‴<br>workgroup = MYGROUP<br>server string = Samba Server Version %v                                                                                                    |
| netbios name = CentOS                                                                                                    | ; netbios name = MYSERVER                                                                                                    |
| interfaces = lo eth0 192.168.0.0/24 192.168.13.0/24<br>hosts allow = 127. 192.168.0. 192.168.13.                                                                                                    | ; interfaces = lo eth0 192.168.12.2/24 192.168.13.2/24<br>; hosts allow = 127. 192.168.12. 192.168.13.                                                                               |
| # Logging Options                                                                                                    | Logging Options                                                                                                    |
| INSERT                                                                                                    |                                                                                                    |

Fig. 10: Modify (Left Hand Side) and Default (Right Hand Side) smb.conf Settings

| [          | Σ            |                                                            |                                                                                                    |                                                                                                    |                                                                       | root@CentOS:~ _ 🗆                                                            | ×   |
|------------|--------------|------------------------------------------------------------|----------------------------------------------------------------------------------------------------|----------------------------------------------------------------------------------------------------|-----------------------------------------------------------------------|------------------------------------------------------------------------------|-----|
|            | <u>F</u> ile | <u>E</u> dit                                               | <u>V</u> iew                                                                                               | <u>S</u> earch                                                                                         | <u>T</u> erminal                                                      | <u>H</u> elp                                                                 |     |
| ##;;;;;;;; | A p          | ublic<br>"sta<br>[p<br>cc<br>pa<br>pu<br>wr<br>pr<br>wr    | ily ac<br>off" g<br>oublic<br>omment<br>ith =<br>iblic<br>itabl<br>intab<br>intab                          | cessible<br>roup<br>]<br>= Publi<br>/home/sa<br>= yes<br>e = yes<br>le = no<br>ist = +9                | e directo<br>ic Stuff<br>amba<br>staff                                | ory, but read only, except for people in                                     |     |
| #          | Sam          | bash<br>[s<br>cc<br>pa<br>va<br>va<br>pu<br>vr<br>cr<br>cr | hare d<br>sharing<br>omment<br>ath<br>alid us<br>blic<br>ritable<br>ritable<br>rintab<br>reate n<br>orce g | irectory<br>g]<br>= Samba<br>= /home<br>sers = (<br>= no<br>e = yes<br>le = no<br>mask = (<br>roup = s | / that wi<br>a Users G<br>e/samba_s<br>⊴sambause<br>0770<br>sambauser | ll be access by people in the sambausers group<br>group Only<br>share<br>ers | III |
| :          | wq           |                                                            |                                                                                                    |                                                                                                    |                                                                       |                                                                              | ~   |

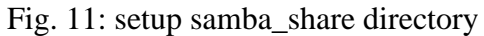

4. Change the ownership, permissions of the shared directory and restart the samba services

| E root@CentOS:~                                                                                                    |          |        | × |
|----------------------------------------------------------------------------------------------------|----------|--------|---|
| <u>F</u> ile <u>E</u> dit <u>V</u> iew <u>S</u> earch <u>T</u> erminal <u>H</u> elp                                                                                                    |          |        |   |
| <pre>[root@CentOS ~]# chown -R root.sambausers /home/samba_share/<br/>[root@CentOS ~]#<br/>[root@CentOS ~]# chmod 775 /home/samba_share/<br/>[root@CentOS ~]#<br/>[root@CentOS ~]#</pre> |          |        | ^ |
| <pre>[root@CentOS ~]# service smb restart Shutting down SMB services: [ Starting SMB services: [ [root@CentOS ~]#</pre>                                                                  | OK<br>OK | ]<br>] |   |
| <pre>[root@CentOS ~]# service nmb restart Shutting down NMB services: Starting NMB services: [root@CentOS ~]#</pre>                                                                      | OK<br>OK | ]<br>] |   |

Fig. 12: change ownership, permission and restart services

5. Test the samba configuration

The command: testparm is used to check/test the Samba file for any configuration error. We will execute the command as shows:

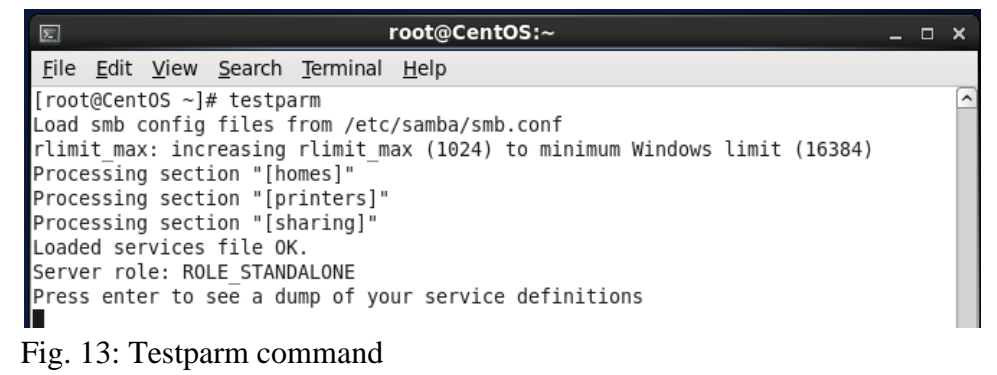

6. Accessing the Samba Share directory from the client machine

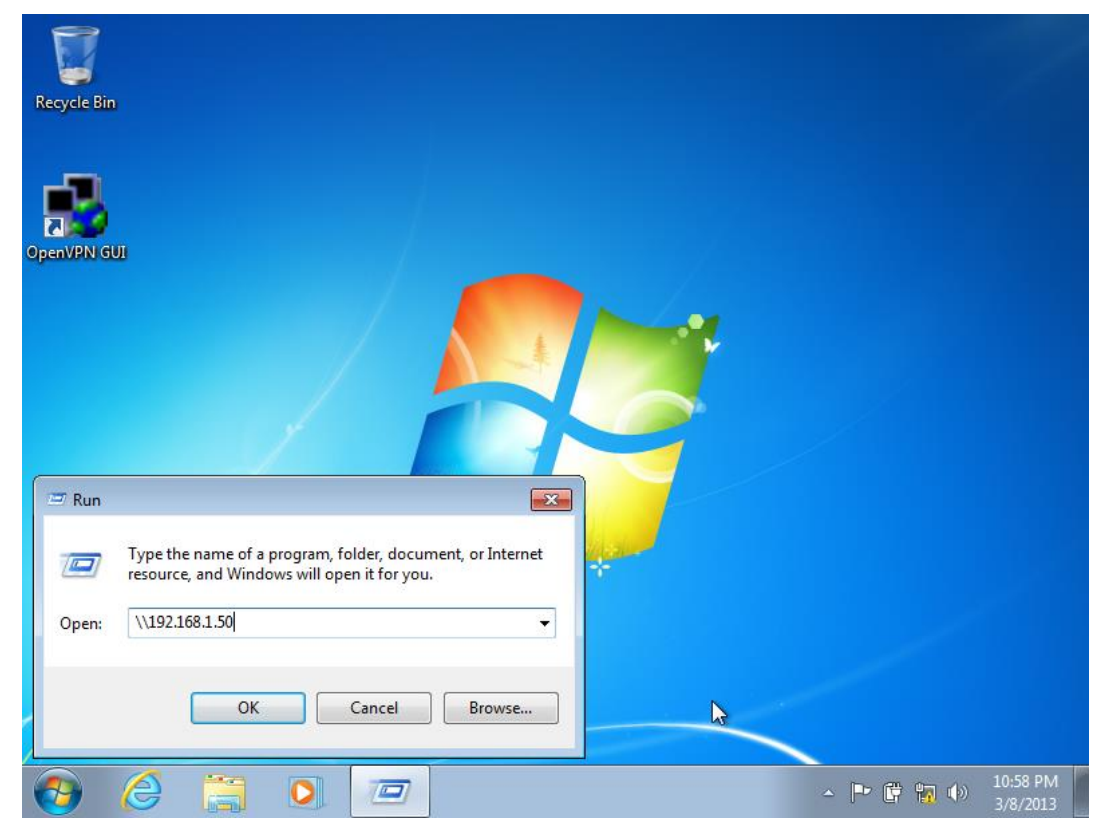

Click **Start Menu** -> Select **Run** and enter the IP of the samba Server as shown below:

|                                                                                                    |                    |                      |   |            |                     |    |             |                | ×         |
|----------------------------------------------------------------------------------------------------|--------------------|----------------------|---|------------|---------------------|----|-------------|----------------|-----------|
| Vetwork                                                                                                    | ▶ 192.168.1.50 ▶   |                      | • | <b>4</b> 7 | Search 192.168.1.50 |    |             |                | ٩         |
| Organize 🔻 Network                                                                                                    | and Sharing Center | View remote printers |   |            |                     |    | •           |                | ?         |
| <ul> <li>★ Favorites</li> <li>■ Desktop</li> <li>Downloads</li> <li>™ Recent Places</li> <li>Clibraries</li> <li>Libraries</li> <li>Documents</li> <li>Music</li> <li>Pictures</li> <li>Videos</li> </ul> | hare Share         |                      |   |            |                     |    |             |                |           |
| ₩ Homegroup                                                                                                    |                    |                      |   |            |                     |    |             |                |           |
| 🗣 Network                                                                                                    |                    |                      |   |            |                     |    |             |                |           |
|                                                                                                    |                    |                      |   |            |                     |    |             |                |           |
| 1 item                                                                                                    |                    |                      |   |            |                     |    |             |                |           |
| 📀 🥝 进                                                                                                    |                    |                      |   |            | ▲ P* (*)            | 17 | <b>(</b> )) | 10:58<br>3/8/2 | PM<br>013 |

### References

[1] John H. (2006). What is samba? Available at: <u>http://www.samba.org/samba/what\_is\_samba.html</u>, Accessed: 4<sup>th</sup> May, 2024.

[2] Ronald, C. (2022). 'Samba Config and Install Guide for Linux and Windows', Available at: https://www.liquidweb.com/blog/how-to-install-samba-on-linux-windows/, 28th June, 2024.

[3] Phil, H. (2023). 'How to Set Up Quick and Easy File Sharing With Samba', Available at: https://www.techrepublic.com/article/how-to-set-up-quick-and-easy-file-sharing-with-samba/, Accessed: 1st July, 2024.

[4] Libu Das (2012). Samba File Server Installation and Configuration on Centos 6.2. Available at: <u>http://learntoconfigure.wordpress.com/2012/11/19/samba-file-server-installation-and-configuration-on-centos-6-2-2/</u>, Accessed: 4 April, 2024.

[5] Seth,K. (2022). 'How to share files with Samba', Available at: https://www.redhat.com/sysadmin/samba-file-sharing, Accessed: 1st July, 2024.